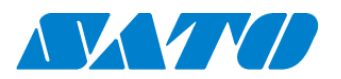

# Printer Registration manual for Network (Real-time)

#### -CT4-LX-

#### Check your network environment

To connect a printer to SATO Online Services("SOS") via your network, the following ports are required to open.

Port No : **443/TCP**, & Port No:**8883/TCP** %Both ports use outbound only.

< Connection method 1>

- Port 443 via proxy server and port 8883 via firewall

<Connection Method 2 >

- Port 443 and 8883 via firewall

#### Port diagnostic service

This service can be easier to diagnose a customer's network environment. Please visit SOS website and check the URL <a href="https://www.sato-sos.com/en/portscan/">https://www.sato-sos.com/en/portscan/</a>

#### **Printer Registration**

In order to use SOS, it is also needed to configure the printer as following.

- · Network settings------ Mandatory
- · Proxy server----- If using Proxy server
- · Network Time Protocol("NTP")------ If needed

And also, prepare the user information in advance.

(1) Register a SOS account (User ID:email address ,Pasword )

(2) location and printer(device) name

\* If you have several locations, it would be better to register an address and contact information.

#### 1. Configure the network information of the printer

Settings  $\Rightarrow$  Interface  $\Rightarrow$  Network  $\Rightarrow$  Settings  $\Rightarrow$  LAN  $\Rightarrow$  IPv4 (or IPv6)

<Example>

| Mode<br>IP Address<br>Notmask | Static<br>172.24.47.15 255.255.0.0 |
|-------------------------------|------------------------------------|
| Gateway                       | 172.24.1.240                       |
| DNS                           | 172.18.1.52,172.18.1.53            |

| 📫 🎧 🐭 SOS  |               |              |
|------------|---------------|--------------|
| +          | IPv4 (LAN)    | × ✓          |
| Node       |               | Static       |
| IP Address |               | 172.25.47.15 |
| Netmask    |               | 255.255.0.0  |
| Cateway    |               | 172.25.1.240 |
| DNS 172.18 | .1.52, 172.18 | .1.53, 172   |

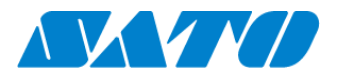

#### 2. Configure the proxy setting (It is mandatory if using Proxy server)

(1) Go to Proxy setting

Settings  $\Rightarrow$  Interface  $\Rightarrow$  Network  $\Rightarrow$  Settings  $\Rightarrow$  LAN  $\Rightarrow$  Proxy

- (2) Enter Proxy server information (IP Address and Port No.
  - <Example> IP address:port No.
    - Enabled Tick the box (\*1)
    - Server http://172.18.1.10:8080
  - Exclude 127.0.0.1, local host (\*2)
- \*1 Enable to tick after entered "Server" and "Exclude"
- \*2 It is mandatory to enter "127.0.0.1,localhost"

#### 3. Configure the SOS setting

(1) Display SOS menu

Settings  $\Rightarrow$  Interface  $\Rightarrow$  Network  $\Rightarrow$  Services  $\Rightarrow$  Online Services

(2) Set SOS Mode as "Real-Time"

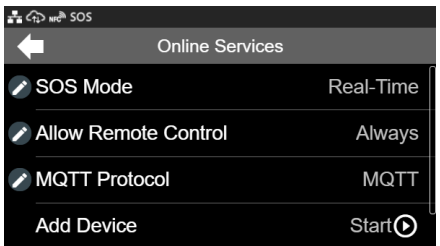

(3)Select "Add Device".

(4) It would be better to take a note "Serial Number"(8 digits) and "Association Code"(12 digits) \*Association code is valid in 10 minutes after display on the printer.

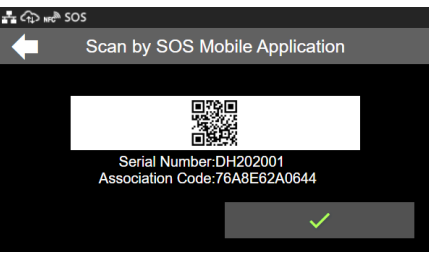

| 🚓 🎝 🗤 SOS |                         |
|-----------|-------------------------|
| +         | Proxy (LAN)             |
| Enabled   | $\checkmark$            |
| Server    | http://172.18.1.10:8080 |
| Exclude   | 127.0.0.1, localhost    |
|           |                         |

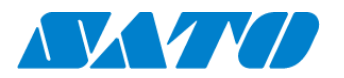

# **Printer registration with SOS Smart App**

#### 1. Log in to SOS Smart App

- Startup SOS Smart App and log-in. Select Add printer.
- Select Real-time.

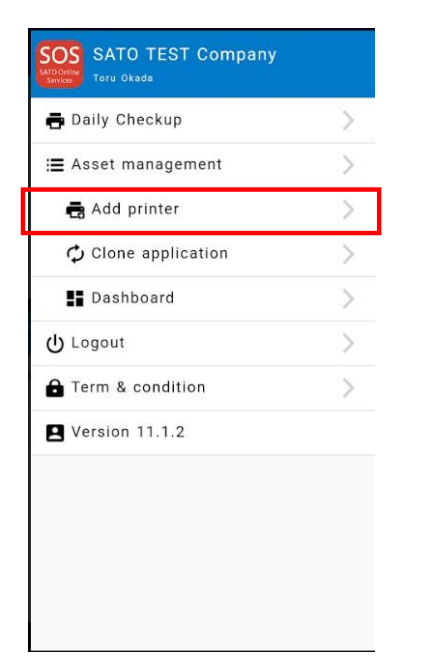

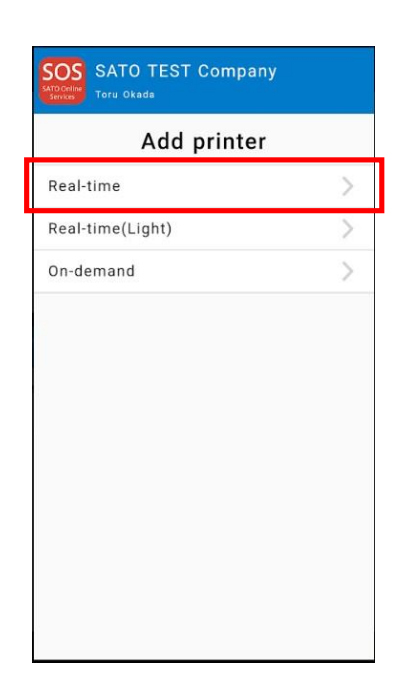

#### 2. Scan QR code

Scan QR code which is displayed on the printer. (\*refer the page 2, 3-(4))

- Tap 🗖 button and scan QR code.
- $\cdot$  Serial number and Association code will be entered Automatically.
- · Enter Device name and choose Location.
- Tap \_\_\_\_\_ to complete the registration.

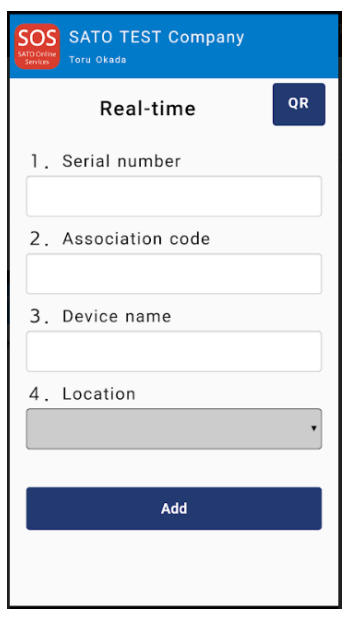

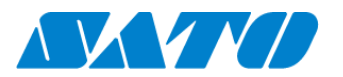

SOS

# **Printer registration from PC**

#### 1. Login to SATO Online Services

Login URL will be provided from SATO or your Business Partner.

|                                                                                                    | English 🗸 |
|----------------------------------------------------------------------------------------------------|-----------|
| Welcome.<br>If you are using it for the first time, you need to sign up. After signing up with the person in charge of<br>managing the company organization, it is possible to invite multiple people involved. |           |
| If you have a SATO ID AUTH account, please log in here                                                                                                    |           |
| D Login with SATO ID AUTH                                                                                                    |           |
| Login with your SOS account                                                                                                    |           |
| E-mail                                                                                                    |           |
| Password                                                                                                    |           |
| Forgot password                                                                                                    |           |
| Stay logged in                                                                                                    |           |
| Login                                                                                                    |           |
| Please sign up if you do not have an account                                                                                                    |           |

Enter email address and password.

#### 2. Register Locations

(1) Go to "Manage Locations" and click 📀 button.

|                                              | Add location                       | ×              |
|----------------------------------------------|------------------------------------|----------------|
| + Add device V L SOS_GMC01_company01_admin V | Location name•                     | Location name  |
| SOS_GMC01_company01_admin                    | Country*                           | United Kingdom |
| sos_gmc01_company01_user001@yahoo.co.jp      | Postal code=                       | Postal code    |
| Dackboard                                    | Address×                           | Address        |
| Dashboard                                    | Division *                         | Division       |
| Device list                                  | PIC                                |                |
| Company information<br>Manage locations      | Contact number *                   | Contact number |
| Contact us                                   | <ul> <li>Input required</li> </ul> | Photo          |
| Logout                                       |                                    | Add            |

(2) Enter necessary information and click and to complete.

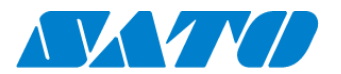

#### 3. Register printer

(1) Go to "+ Add device" and select "Real-time" as following.

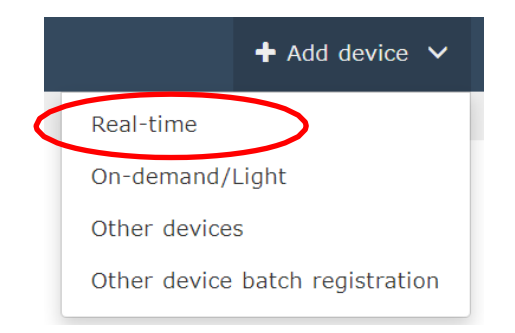

# (2) Enter a printer information.

After fill in the required information, click Add button.

| 🖈 Add real time printer                                         |                                                                                | × |
|-----------------------------------------------------------------|--------------------------------------------------------------------------------|---|
| Add printer                                                     | Updated                                                                        |   |
| [Serial number] [Associa<br>required<br>https://document-bag.sa | tion code] displayed on the printer screen is<br>to-sos.com/manual.pdf#page=13 |   |
| Serial number*                                                  | DH202001                                                                       |   |
| Association code*                                               | 671922FD0C8B                                                                   |   |
| Device name*                                                    | Test CT4-LX                                                                    |   |
| Location*                                                       | R&D office_1 *                                                                 |   |
| Memo1                                                           | DEMO UNIT                                                                      |   |
| Memo2                                                           |                                                                                |   |
| Memo3                                                           |                                                                                |   |
| * Input required                                                |                                                                                |   |
|                                                                 | Add                                                                            |   |
| ★ Add real time printer                                         | ×                                                                              |   |
| Add printer                                                     | Updated                                                                        |   |
|                                                                 | Completed                                                                      |   |
| Se                                                              | rial number : DH202001                                                         |   |

#### **Required items**

- Serial number
- Association code
- Device name
- in order to identify the printer
- Location
  - where the printer is installed

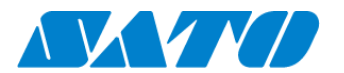

### 4. Confirm the registraion

Go to "Device list" from the menu and check the printer.

| dd device        | ✓ 👤 Toru O                   | kada 🗸      |               |     |        |       |                               |                                           |
|------------------|------------------------------|-------------|---------------|-----|--------|-------|-------------------------------|-------------------------------------------|
|                  | Toru Okada<br>peechannel@gma | iil.com     |               |     |        |       |                               |                                           |
| )2001            | Dashboard                    |             |               |     |        |       |                               |                                           |
|                  | Company infor                | mation      |               |     |        |       |                               |                                           |
|                  | Manage locatio               | ns          |               |     |        |       |                               |                                           |
| -                | Contact us                   |             |               |     |        |       |                               |                                           |
|                  | Logout                       |             |               |     |        |       |                               |                                           |
| Display 1 to 3 o | 1 3 <b>2</b>                 |             |               |     |        | 🕹 Ass | et managemen                  | t list 🛓 Device list                      |
| Serial number ↓↑ | Device name 1                | SOS type ↓† | Model name    | ١t  | Status | .↓î   | Location $\downarrow\uparrow$ | Last connection date $\downarrow\uparrow$ |
| DH202001         | Test CT4-LX                  | Peul-Lime   | CT4-LX TT 305 | doi |        |       | P&D office 1                  | 2019-12-17 09:41:30                       |

Registration process is complete.

Please refer below URL link for more information.

https://www.sato-sos.com/en/support/sos\_usermanual.pdf